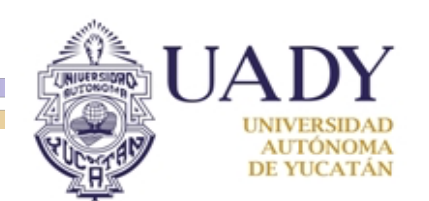

## NUEVO PROCEDIMIENTO DE AFILIACIÓN AL IMSS

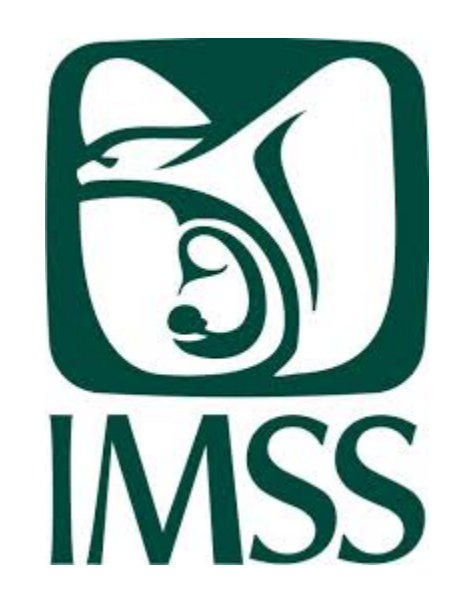

# Como obtener el NSS Ordinario (Numero de Seguridad Social)

#### Los estudiantes deberán ingresar a la página www.imss.gob.mx

| 🕘 www.imss.gob.mx 🖕       |                                                                                                    |                   |              | $\nabla$                     | C Q Buscar        |                | Ê | - |
|---------------------------|----------------------------------------------------------------------------------------------------|-------------------|--------------|------------------------------|-------------------|----------------|---|---|
|                           | MÉXICO<br>GOBIERNO DE LA REPÚBLICA                                                                                                    |                   |              | Google" Búsqu                | eda personalizada | Buscar         | × |   |
|                           | INICIO                                                                                                    | Conoce al IM      | SS TRANS     | PARENCIA                     | Directorio        | Contacto       |   |   |
| ar clic en<br>te apartado | INFORMACIÓN<br>Портика<br>Портика<br>П | I, TRÁMITES Y SER | VICIOS PARA: | PROFESIONALES DE LA<br>SALUD | SALA DE PRENSA    | Salud en línea |   |   |

#### Posteriormente el alumno deberá dar clic a la carpeta que dice "Entorno Virtual"

| www. <b>imss.gob.mx</b> /derechoH |                              | ▽ C Buscar                                                                        | ☆ 目 ♥ ♣ 斧 ♥                  |
|-----------------------------------|------------------------------|-----------------------------------------------------------------------------------|------------------------------|
| MÉXICO<br>Gobierno de la repúbli  |                              | Google <sup>™</sup> Búsqueda personalizada                                        | Buscar ×                     |
| INICIO                            | CONOCE AL IMSS               | TRANSPARENCIA DIRECTORIO                                                          | Contacto                     |
| Inicio » Derechohab               | ientes                       |                                                                                   |                              |
| DERECHOR                          | HABIENTES, PENSIONADOS Y I   | PÚBLICO EN GENERAL                                                                |                              |
|                                   |                              |                                                                                   |                              |
|                                   | Hemos eliminado el trámite d | e <b>Comprobación de superviv</b><br>Registra a TU FAMILIA e<br>CAMBIA de Clínica | encia<br>IN EL IMSS<br>Y MÁS |
|                                   |                              | • • • • • • • •                                                                   |                              |
|                                   |                              | Dar clic en<br>este apartado                                                      | ESCRITORIO     VIRTUAL       |
| Paso 1. Elig                      | GE UNA ETAPA                 |                                                                                   |                              |
|                                   | Fallecimiento                | Nacimiento                                                                        |                              |

- Posteriormente el alumno deberá dar clic en el apartado de altas, inscripciones o registros.
- Luego dará clic donde dice Asignación de Número de Seguridad Social (NSS)

| www.imss.gob.mx/derec        | noH/escritorio-virtual                                                                                                    |                               | ☆ 🗉 🔍                                                                                                    |
|------------------------------|----------------------------------------------------------------------------------------------------|-------------------------------|----------------------------------------------------------------------------------------------------|
| Dar clic en                  | Altas, Inscripciones o Registros                                                                                                    | ÷                             | Servicio simplificado                                                                                                    |
| desplegar las<br>opciones    | ALTA EN CLÍNICA O UMF<br>(Alta en Clínica de Adscripción o Unidad de Medicina Familiar)<br>Si eres asegurado(a) vigente o pensionado(a), puedes registrarte en la Clínica o<br>Unidad de Medicina Familiar (UMF) del IMSS que te corresponda, para recibir los<br>servicios médicos del Instituto.<br>Requisitos: CURP, Código Postal de tu domicilio y correo electrónico personal. | Tiempo estimado:<br>3 minutos | <ul> <li>* Necesitarás tener a la mano (según aplique):</li> <li>CURP o FIEL</li> <li>Correo electrónico</li> <li>Código Postal de tu domicilio</li> </ul> |
| Dar clic en<br>este apartado | ASIGNACIÓN DE NÚMERO DE SEGURIDAD SOCIAL<br>(NSS)<br>(Solicitud de Asignación o Localización del Número de Seguridad Social)<br>¿Necesitas obtener tu Número de Seguridad Social para asegurarte, te lo solicita<br>tu empresa o tu escuela? Obtenlo en línea.<br><i>Requisitos: CURP y correo electrónico personal.</i>                                                             | Iniciar                       | *Los requisitos varían según<br>el trámite que deseas realizar                                                                                             |
|                              | INCORPORACIÓN VOLUNTARIA AL RÉGIMEN<br>OBLIGATORIO DEL SEGURO SOCIAL<br>Protégete incorporándote al IMSS, ya seas Patrón Persona Física. Trabajador                                                                                                    | Iniciar                       | Conoce más                                                                                                    |

Tedesendinks Televisides Tedesendinks del Commo o Femiledo Demóstic

#### Posteriormente se le desplegará al alumno un mensaje le dice que obtendrá su NSS y deberá dar clic en el botón "Iniciar"

|                                                                                 | nonic, useguiado                                                                  | v C Suscur                   | ☆ 🛍                   |          | • <b>^</b> | 9 |
|---------------------------------------------------------------------------------|-----------------------------------------------------------------------------------|------------------------------|-----------------------|----------|------------|---|
| gob mx                                                                          |                                                                                   | Trámite                      | es Gobierno Par       | ticipa ( | <b>a</b>   |   |
| Asignación de Númer                                                             | o de Seguridad Social                                                             |                              |                       |          |            |   |
| El Instituto Mexicano del Seguro Soc<br>Seguridad Social a través de la realiza | ial pone a disposición de los Ciudadanos ur<br>ación de su trámite NO PRESENCIAL. | NUEVO concepto que simplific | ca la obtención del N | úmero d  | e          |   |
|                                                                                 |                                                                                   |                              |                       | INICIAR  |            |   |
|                                                                                 |                                                                                   |                              |                       |          |            |   |
|                                                                                 |                                                                                   |                              |                       |          |            |   |
| Enlaces                                                                         | ¿Oué es gob.mx?                                                                   | Contacto                     |                       |          |            |   |

 Inmediatamente se le desplegara un mensaje donde le da la bienvenida y le pide que tenga a la mano su CURP y un correo electrónico, <u>es muy importante que el alumno proporcione un</u> <u>correo electrónico que frecuente</u> ya que toda la información respecto a su afiliación será enviada al correo que proporcione.

| Asi             | ignación de Número de Seguridad Social                                        |                     |                  |
|-----------------|-------------------------------------------------------------------------------|---------------------|------------------|
|                 | Trámite de Asignación de Número de Seguridad Social                           |                     | ×                |
| El Ir<br>Seg    | Bienvenido                                                                    |                     | ) de             |
|                 | En esta página podrás recuperar u obtener tu Número de Seguridad Social.      |                     | R                |
|                 | El número que obtengas es único, permanente e intransferible.                 |                     |                  |
|                 | Para facilitar tu proceso, deberás tener a la mano los siguientes documentos: |                     |                  |
| Enla            | a) <b>CURP</b><br>b) <b>Correo electrónico</b>                                |                     |                  |
| Acce:<br>Políti |                                                                               | Dar clic en Aceptar | Aceptar Cancelar |
| Marco           | b Jurídico English                                                            | Mesa de ayuda       |                  |

- A continuación se le desplegará una pagina donde deberá completar el formulario que se le solicita:
- CURP
- Correo Electrónico Paso 1: Consulta de personas físicas por CURP

A continuación es necesario que capture su CURP, la cual será utilizada para localizar o generar un nuevo Número de Seguridad Social, también es necesario un correo electrónico para que le sea enviado el Número de Seguridad Social recuperado o generado.

LIMPIAR

BUSCAR

Dar clic en buscar

| Proporcionar su CURP *CURP                                                        | POCE850809HYNLXR05          |                                                                                                    |
|-----------------------------------------------------------------------------------|-----------------------------|----------------------------------------------------------------------------------------------------|
| Proporcionar su<br>correo electrónico                                             | erikpolanco8@gmail.com      |                                                                                                    |
| Confirmar correo*Confirme su correo electrónico                                   | erikpolanco8@gmail.com      |                                                                                                    |
| *Capture los caracteres de la imagen<br>(Distingue entre mayüsculas y minüsculas) | <u>д 3 К А Я О</u><br>дзках | Aquí deberá poner los caracteres que<br>aparecen en el recuadro amarillo, si la letra<br>es mayúscula deberá poner mayúscula, si<br>es minúscula pone minúscula etc. |
|                                                                                   |                             |                                                                                                    |

- Posteriormente se le desplegara una página donde podrá ver sus datos en base a la CURP que proporcionó, de estar todo correcto de la clic en "Continuar".
- Si hubiera algún problema con los datos o no los encontrara, el alumno deberá acudir a la Subdelegación Mérida Norte(Ceiba) para la corrección de datos

| gob.mx                  |               |               | Trámites | Gobierno    | Participa | q |
|-------------------------|---------------|---------------|----------|-------------|-----------|---|
| Datos Basicos de la Per | sona          | Datos de la ( | Cédula   | (CURP)      |           |   |
| CURP                    | 50809HYNLXR05 | CURP          | POCE8508 | 809HYNLXR05 |           |   |
| Nombre(s)               | BERTO         | Acta de naci  | miento   | )           |           |   |
| Primer Apellido POLAN   | со            | Año registro  | 1985     |             |           |   |
| Segundo Apellido CIAU   |               | No. Libro     | 112      |             |           |   |
| Sexo Hom                | bre 👻         | No. Acta      | 415      |             |           |   |
| Fecha de Nacimiento     | 1985          | No. Tomo      | 0        |             |           |   |
| Lugar de Nacimiento     | ATÁN -        | No. Foja      | 0        |             |           |   |
|                         |               | CRIP          | 31038018 | 5004152     |           |   |
|                         |               |               |          |             |           |   |

- En esta pagina el alumno deberá proporcionar los datos de su domicilio para que el sistema le de su UMF (Unidad Médica Familiar)
- Posteriormente le da clic en concluir para que le de su NSS

| gob mx                      |                    | Trámites Gobierno Participa 🔍                |  |  |  |  |
|-----------------------------|--------------------|----------------------------------------------|--|--|--|--|
| Datos Básicos de la Persona |                    | *Datos del domicilio ubicado                 |  |  |  |  |
| CURP                        | POCE850809HYNLXR05 | Calle (#) : 35 202 , A                       |  |  |  |  |
| Nombre(s)                   | ERIK ALBERTO       | Municipio : HUNUCMÁ                          |  |  |  |  |
| Primer Apellido             | POLANCO            | C.P. 97350                                   |  |  |  |  |
| Segundo Apellido            | CIAU               | UBICAR DOMICILIO                             |  |  |  |  |
| Sexo                        | Hombre             |                                              |  |  |  |  |
| Fecha de Nacimiento         | 09/08/1985         | Medios de contacto                           |  |  |  |  |
| Lugar de Nacimiento         | YUCATÁN            | Correo Electrónico<br>erikpolanco8@gmail.com |  |  |  |  |

\*Unidad Médico Familiar

- En la misma página el alumnos deberá ubicar su domicilio para el sistema le de por default su UMF (Unidad Médica Familiar)
- Posteriormente le da clic en concluir para que le de su NSS

\*Unidad Médico Familiar

Unidades médicas localizadas a partir del domicilio

|   | Unidad Médico Familiar                                                                                                    |
|---|----------------------------------------------------------------------------------------------------|
| ۲ | <ul> <li>Delegación : 33 YUCATAN</li> <li>Subdelegación : 33 MERIDA SUR</li> <li>Unidad Médica Familiar : 19 UMF 019</li> <li>Dirección : CALLE 31 NO. 280 CARRETERA MÉRIDA - SISAL COL. CENTRO C.P. 97350 HUNUCMÁ<br/>HUNUCMÁ YUCATÁN</li> </ul> |

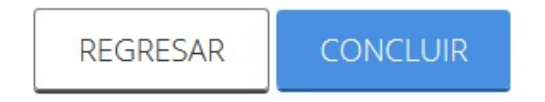

 Para finalizar se despliega en la ultima pagina la opción de imprimir o descargar la hoja donde se especifica su NSS y de igual manera se envía al correo electrónico que el estudiante proporcionó al principio.

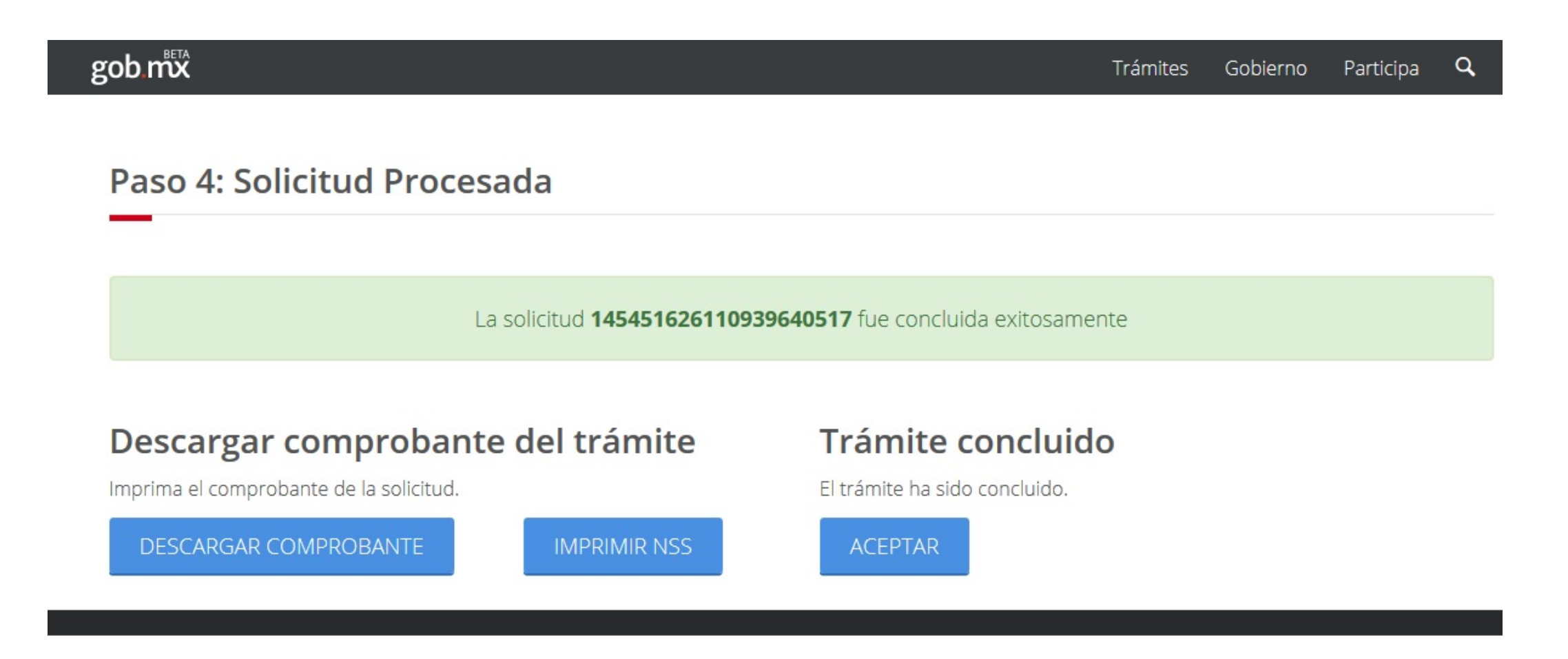

- Una vez concluido el alumno deberá llevar a control escolar de su centro docente:
- La hoja que le arrojó el portal del IMSS

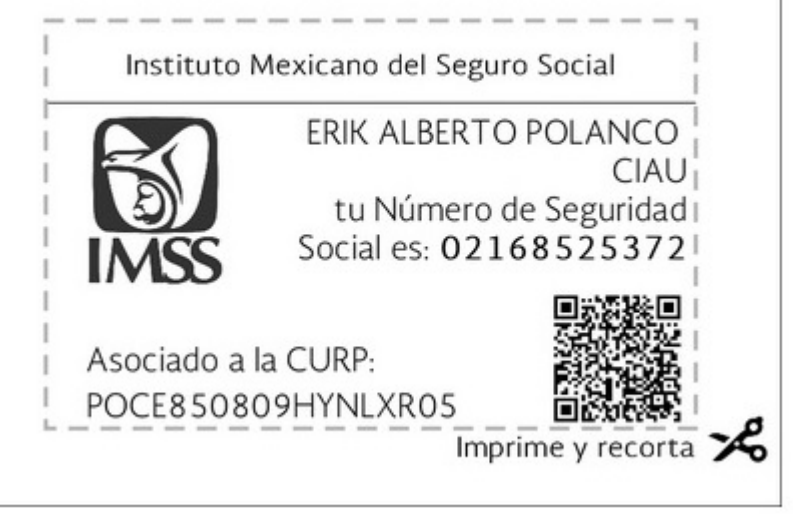

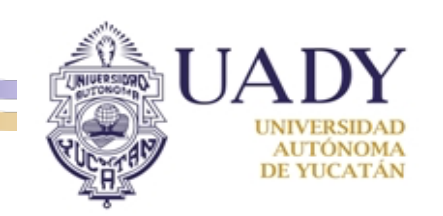

### SI TIENES DUDA ENVÍA UN CORREO A controlescolarfiq@correo.uady.mx